# PRIRUČNIK ZA HAL E-BANK DODATNE ALATKE I PODEŠAVANJA

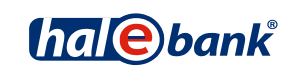

Verzija Hal E-Bank: 17.X.X.20

# Sadržajne celine priručnika

Priručnik se sastoji iz više sadržajnih celina. Pomenute sadržajne celine priručnika su prikazane na spisku. Sadržajne celine se mogu naći i na:

http://www.halcom.rs/podrska.

- 1. PLAĆANJE
- 2. INOSTRANA PLAĆANJA I POSLOVANJE SA STRANIM VALUTAMA
- 3. UDALJENO POTPISIVANJE
- 4. IMENIK
- 5. LIČNA DIGITALNA POTVRDA JEDNA ZA SVE
- 6. PREGLEDI STANJA, PROMETA I IZVODA
- 7. BANČNA OBVESTILA IN SPOROČILA BANKI
- 8. DODATNE ALATKE I PODEŠAVANJA
- 9. RAZMENA DATOTEKA

# Sadržaj

| SADRŽAJNE CELINE PRIRUČNIKA                |
|--------------------------------------------|
| SADRŽAJ                                    |
| ALATI                                      |
| Promena ličnog broja (PIN koda)            |
| Opcije                                     |
| TCP/IP                                     |
| Svrhe plaćanja7                            |
| E-formulari                                |
| Uvoz/Izvoz                                 |
| Pregled stanja                             |
| Moji računi i opisna imena                 |
| Razno                                      |
| Imenik                                     |
| Test pametne kartice ili USB ključa15      |
| Promena pametne kartice ili USB ključa16   |
| Osvežavanje programa                       |
| Imenik                                     |
| Čišćenje baze (brisanje starih podataka)18 |
| Bezbednostno kopiranje baze19              |
| Hal E-Bank / Personal                      |
| Hal E-Bank / Corporate                     |
| Filter (pretraga)                          |
| Konverzija valuta                          |
| Servisni programi                          |
| OVLAŠĆENJA ZA RAD KROZ HAL E-BANK          |

| sistem ovlašćenja za rad kroz Hal E-Bar | ık |
|-----------------------------------------|----|
|-----------------------------------------|----|

| KOMUNIKACIJA             |    |
|--------------------------|----|
| Moje prvo povezivanje    |    |
| Parametri za povezivanje | 29 |

# Alati

| Datoteka Prikaz Ko      | munikacija 🗌       | Alati Pomoć                                                                             |                         |                                    |                            |
|-------------------------|--------------------|-----------------------------------------------------------------------------------------|-------------------------|------------------------------------|----------------------------|
| 🖌 👌 📾 🔮                 | \$   88 <b>(A</b>  | Promena ličnog broja (PIN kod)                                                          | 🛛 🗑 🔀 🗍 Domaći platni p | romet                              | •                          |
| (hal@bank               | ▼ HAL<br>BEO       | Opcije<br>Test pametne kartice ili USB ključa<br>Promena pametne kartice ili USB ključa |                         | 3<br>1 04 2012 ▼ <b>1</b> 30 04 20 | •                          |
| Priorema                | 🔠 Pi<br>Br. ozn. z | Nadgradnja verzije programa                                                             |                         |                                    | 0 Traži                    |
| 🔠 nalozi                | Zbir: - /=:<br>    | Ciscenje baze<br>Bezbednosno kopiranje baze                                             | Iznos                   | Valuta                             | Svrha                      |
| 😅 paketi<br>Q_ datoteke | ? 0                | Traži<br>Konverzija valuta                                                              | =1.205,00<br>=1.205,00  | RSD<br>RSD                         | PROMET ROBE<br>PROMET ROBE |
| C formulari             |                    | Servisni programi 🔶                                                                     |                         |                                    |                            |

U Hal E-Bank rešenju preko opcije Alati (A) možete pristupiti sledećim funkcijama:

- Promena ličnog broja (PIN koda)
- Opcije
  - o TCP/IP
  - Svrhe plaćanja
  - o **E-formulari**
  - o Uvoz/Izvoz
  - Pregled stanja
  - Moji računi i opisna imena
  - o **Razno**
  - o **Imenik**
- Test pametne kartice ili USB ključa
- Promena pametne kartice ili USB ključa
- Nadgradnja verzije programa
- Imenik
- Čišćenje baze
- Bezbednosno kopiranje baze
- Traži
- Konverzija valuta
- Servisni programi
  - Popravi bazu podataka
  - Pripremi podatke o sistemu
  - Briši listu profila
  - Izmeni datum poslednjeg ažuriranja
  - Uvezi imenik banaka
  - Popravi šifrant banaka
  - Odblokiraj lični broj (PIN kod)
  - Pripremi obrasce za ponovni uvoz
  - Migracija podataka
  - Izvoz sertifikata

# Promena ličnog broja (PIN koda)

Radi bezbednosti se preporučuje da mesečno menjate lični broj (PIN kod).

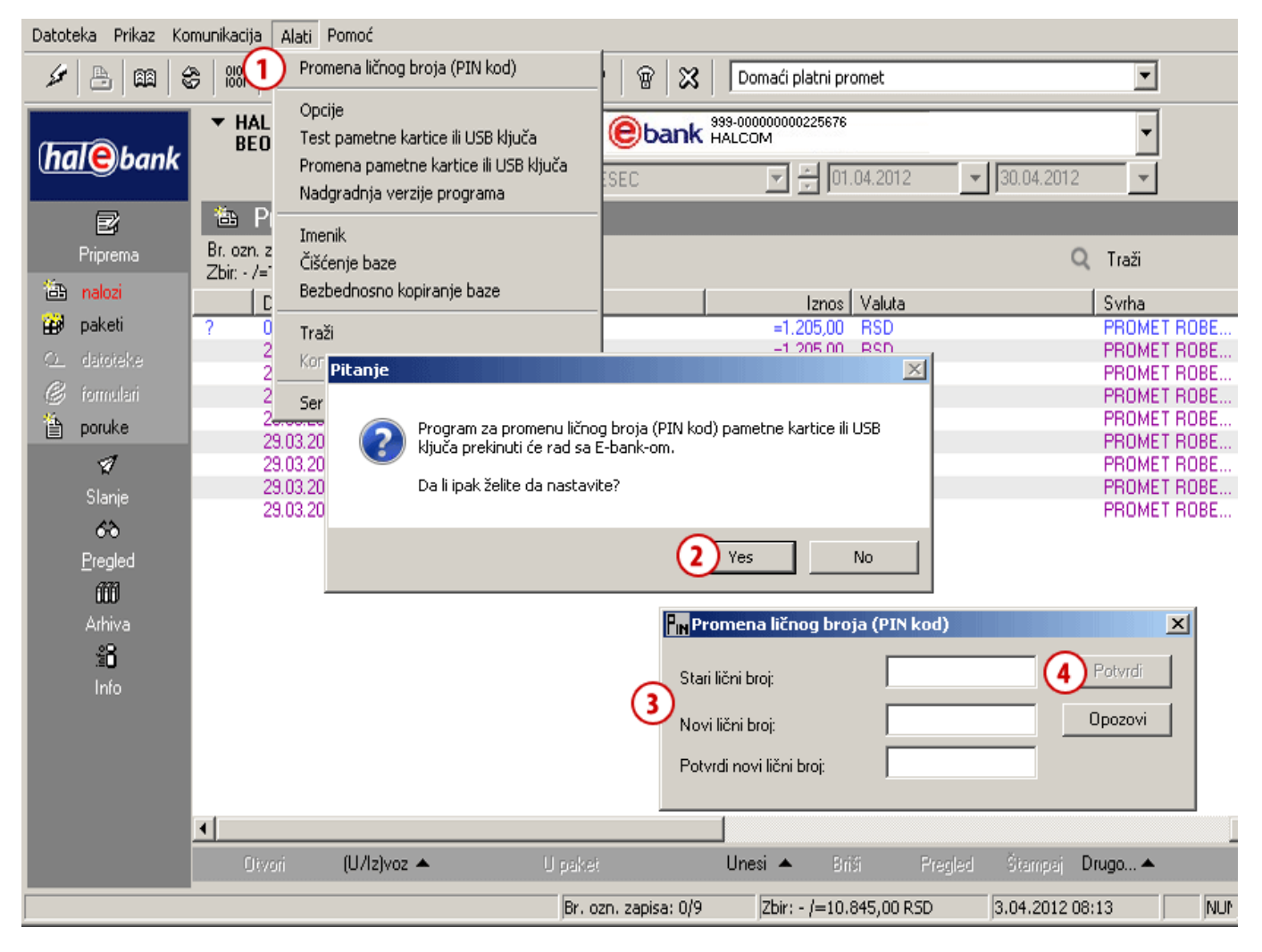

- 1 Izaberite opciju Alati > Promena ličnog broja (PIN kod).
- **2** Prikazaće se upozorenje o tome da će se program zatvoriti. Ukoliko ste završili sa radom, potvrdite poruku; u suprotnom prvo završite rad u programu pa ponovite postupak.
- **3** Hal E-Bank se zatvara. Prikazuje se prozor **Promena ličnog broja (PIN kod)**. Unesite stari i novi lični broj. Radi bezbednosti, novi lični broj potvrdite ponovnim unosom ličnog broja.
- 4 Unos potvrđujete odabirom opcije Potvrdi.

Da biste nastavili rad u Hal E-Bank aplikaciji potrebno je da se ponovo ulogujete.

## Opcije

Program Hal E-Bank Vam omogućava da podesite funkcije koje olakšavaju rad.

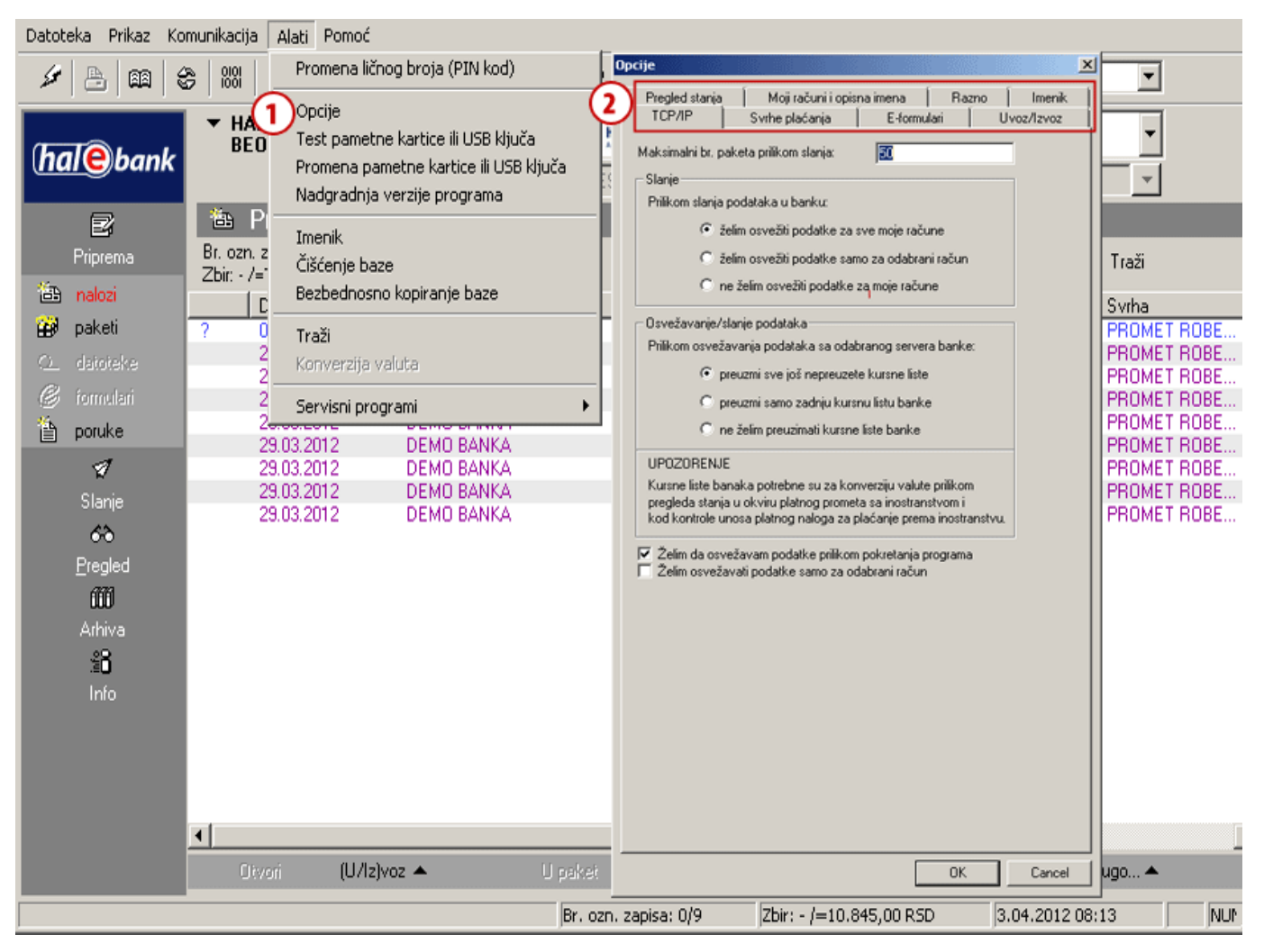

- 1 Izaberite opciju Alati > Opcije.
- **2** Otvara se prozor **Opcije**. Na vrhu prozora se nude kartice. Izaberite željenu karticu. U daljem tekstu je opisano šta se može podesiti odabirom pojedinih kartica.

### TCP/IP

Na kartici TCP/IP možete podesiti i prilagoditi Vašim potrebama osvežavanje podataka u programu. Možete odrediti da li želite prilikom slanja podataka istovremeno osvežiti podatke, preuzeti kursnu listu banke, ili želite osvežavati podatke prilikom pokretanja programa.

- 1 Izaberite opciju Alati > Opcije (videti poglavlje Opcije).
- 2 Izaberite karticu TCP/IP.
- **3** U polje unesite maksimalni br. paketa kod slanja.
- 4 Izaberite željeni način slanja, odnosno osvežavanja podataka.
- 5 Izbor potvrdite klikom na dugme **OK**.

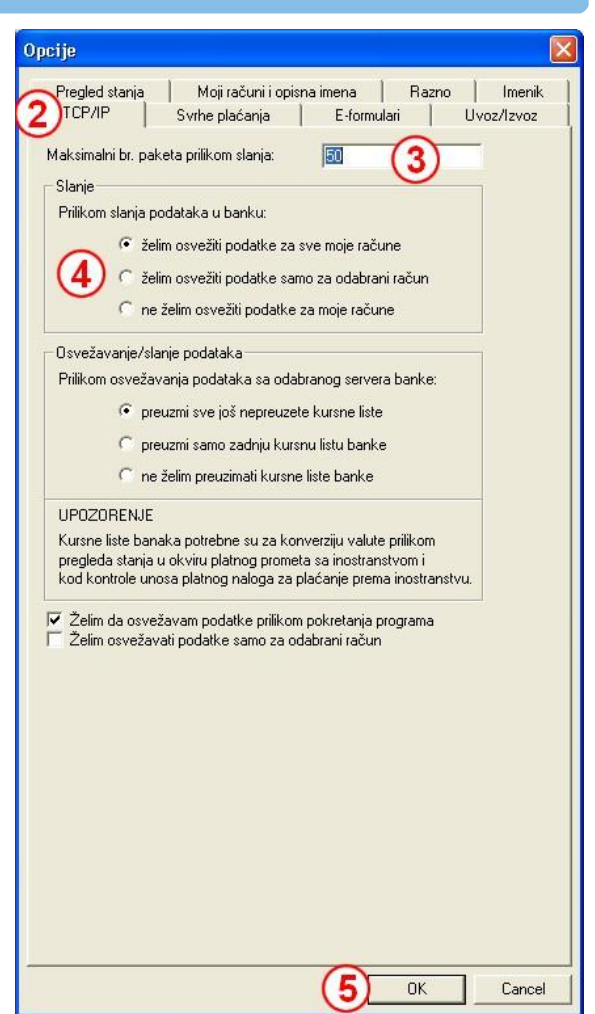

| TCD //D     | ia Moji računi i opisna imena Razno II<br>Svrhe plaćanja E formulari |
|-------------|----------------------------------------------------------------------|
|             |                                                                      |
| Podesavanje | e svrha za brzo biranje prilikom unosa svrhe placanja:               |
| Svrha 1:    | Plaćanje računa                                                      |
| Svrha 2:    | Plaćanje robe                                                        |
| Svrha 3:    |                                                                      |
| Svrha 4:    | 3                                                                    |
| Svrha 5:    |                                                                      |
| Svrha 6:    |                                                                      |
| Svrha 7:    |                                                                      |
| Svrha 8:    |                                                                      |
| Svrha 9:    |                                                                      |
| Svrha 10:   |                                                                      |
| Svrha 11:   |                                                                      |
| Svrha 12:   |                                                                      |
| plaćanja 🕈  | kod DPP platnih naloga                                               |
|             |                                                                      |
|             |                                                                      |

OK

Cancel

### Svrhe plaćanja

Ova rubrika omogućava podešavanje 12 unapred zadatih svrha plaćanja koje najčešće koristite pri popunjavanju naloga za prenos. U nalogu za prenos ih pozivate klikom na znak »?« ili izborom odgovarajućeg funkcijskog tastera.

1 Izaberite opciju Alati > Opcije (videti poglavlje Opcije).

2 Izaberite karticu Svrhe plaćanja.

**3** U polja upišite željene svrhe plaćanja. Radi bržeg popunjavanja naloga za prenos, možete koristiti funkcijske tastere (F1, F2,...) koje ste definisali za svrhu plaćanja po principu: F1 = Svrha 1, F2 = Svrha 2, ...

4 Izbor potvrdite klikom na dugme OK.

#### DODATNE ALATKE I PODEŠAVANJA

### E-formulari

Banka utvrđuje e-formulare, koji su dostupni klientu. Nalaze se u mapi **Priprema/Formulari**. Po podrazumevanim podešavanjima ta mapa je prazna.

- 1 Izaberite opciju Alati > Opcije (pogledajte poglavlje Opcije).
- 2 Izaberite karticu E-formulari.
- 3 Izaberite podrazumevane formulare za određene mape.
- 4 Izbor potvrdite klikom na OK.

### Uvoz/Izvoz

#### Podešavanje konvertora za uvoz i izvoz

Nalozi za uvoz u domaćem platnom prometu se mogu pripremiti kao tekstualne datoteke koje odgovaraju specifikacijama uvozno-izvoznih formata Hal E-Bank programa.

Klikom na dugme »**Parametri konvertora**«(A) možete izabrati da li će se prilikom uvoza uzimati **u obzir** i zbirni odnosno krovni podaci, birati valutu,... (B) (slici na sledećoj strani).

- 1 Izaberite opciju Alati > Opcije (videti poglavlje Opcije).
- 2 Izaberite karticu Uvoz/Izvoz.
- 3 Izaberite »Tržište«, ukoliko je ova opcija dostupna.
- **4** U padajućim prozorima izaberite željene vrednosti.
- 5 Izaberite opciju Konvertor kao podrazumevan, u suprotnom, konvertor neće biti podešen.
- 6 Izbor potvrdite klikom na OK.

| avitve                                           |                                                                                                    |
|--------------------------------------------------|----------------------------------------------------------------------------------------------------|
| Pregled stanj<br>TCP/IP                          | Moji sačuni in central in a   Razno   Imerik<br>Nameri plačila e Cebrazci   Uvoz/Izvoz                                   |
| Privzeti e-obraz                                 | ec                                                                                                    |
| Nastavitev priv<br>kjer so nastavit<br>objavila. | zetega e-obrazca po posameznih mapah za delo z e-obrazci,<br>ve vezane tudi na plačilni sistem in banko, ki je e-obrazec |
| Banka                                            |                                                                                                    |
|                                                  | -                                                                                                    |
| Plačilni sistem                                  |                                                                                                    |
| Plačila v dom                                    | ovini 💌 🚺                                                                                                    |
| Mapa                                             | e-obrazec                                                                                                    |
| Priprava                                         | -                                                                                                    |
| Athiv                                            | · ·                                                                                                    |
| Pregled                                          | ×                                                                                                    |
| E- računi                                        |                                                                                                    |
| C Avtomats                                       | ko kreiranje plačilnega naloga ob sprejemu e-računa z                                                                    |
| izbranega<br>— Za prede                          | bančnega strežnika<br>d e-računov v e-slon formatu unorahi standarno vizualizacijo le                                    |
| v primeru,                                       | če vizualizacija ni določena s strani izdajatelja e-računa                                                               |
| 🔽 Op avoza                                       | prikaži obvestilo za izbiro uvoza e računa z ali brez ovojnice                                                           |
|                                                  |                                                                                                    |
|                                                  |                                                                                                    |
|                                                  |                                                                                                    |
|                                                  |                                                                                                    |
|                                                  |                                                                                                    |
|                                                  | ( A ) OK Cancel                                                                                                    |

| Opcije                                                                                                    | ×           |
|----------------------------------------------------------------------------------------------------|-------------|
| Pregled stanja   Moji računi i opisna imena   200   Im<br>TCP/IP   Svrhe plaćanja   E-formulari 2 Uvoz/Izv<br>Izbor podrazumevanog konvertora za izabrani tip dokumenta                                                                                                    | enik<br>10z |
| Tržište SRBIJA 3<br>Platni sistem<br>Domaći platni promet<br>Tip dokumenta<br>PPZ platni nalog                                                                                                    | ]           |
| Spisak konvertora (uvoz) Spisak konvertora (izvoz)                                                                                                    | 1           |
| Podrazumevani konvertor za izabrani tip dokumenta<br>Uvoz<br>PPZ nalog, TKDIS<br>ORDER_TKDIS.exe<br>Izvoz<br>PPZ nalog, TKDIS<br>ORDER_TKDIS.exe<br>Parametri konvertora                                                                                                    |             |
| <ul> <li>Automatsko prepoznavanje formata uvozne datoteke sa platnim nalozi</li> <li>Premeštanje uveznih datoteka</li> <li>Ne premeštaj uvezene datoteke po uvozu</li> <li>Premesti uvezene datoteke u folder "ACCEPTED"</li> <li>Premesti uvezene datoteke u folder</li> </ul> | na          |
|                                                                                                    |             |
| 6 ок са                                                                                                    | ncel        |

#### DODATNE ALATKE I PODEŠAVANJA

| Opcije                                                                                                    |                                                                                                    |
|----------------------------------------------------------------------------------------------------|----------------------------------------------------------------------------------------------------|
| Pregled stanja       Moji računi i opisna imena       Razno       Imenik         TCP/IP       Svrhe plaćanja       E-formulari       Uvoz/Izvoz         Izbor podrazumevanog konvertora za izabrani tip dokumenta       Tržište       SRBUA         Platni sistem       Domaći platni promet       •         Domaći platni promet       •       •         Tip dokumenta       PPZ platni nalog       •         PPZ nalog, TKDIS       •       PPZ nalog, TKDIS       •         Podrazumevani konvertor za izabrani tip dokumenta       Uvoz       PPZ nalog, TKDIS       •         PVzoz       Orbitzumevani konvertor za izabrani tip dokumenta       Uvoz       •       •         PPZ nalog, TKDIS       Dodaj konvertor       •       •       •         Uvoz       PPZ nalog, TKDIS       Dodaj konvertor       •       •         Izvoz       Østrani konvertor       •       •       •       •         PPZ nalog, TKDIS       Dodaj konvertor       •       •       •       •       •         Izvoz       PPZ nalog, TKDIS       Odstrani konvertora       •       •       •       •       •       •         Premeštanje uveznih datoteka       •       Premesti uvezene datoteke u folder       * | Platni sistem:         Domaći platni promet         Tip dokumenta:         PPZ platni nalog         Spisak konvertora (uvoz)         PPZ nalog, TKDIS         Uzimanje u obzir naslovne i zbirne informacije         Valuta uvezenih naloga         Provera računa na teret         Uvoz digitalno potpisanih i kriptovanih datoteka         Program za uvoz digitalno potpisanih i kriptovanih datoteka         Spisak konvertora (izvoz)         PPZ nalog, TKDIS         Opis         Izabrana vrednost         Opis         Izabrana vrednost |
| OKCancel                                                                                                    |                                                                                                    |

#### Automatsko prepoznavanje formata uvozne datoteke

Program Hal E-Bank sada pri uvozu naloga/paketa sam prepoznaje format uvozne datoteke i koristi konvertor koji odgovara formatu, u skladu sa njegovim podešavanjima.

#### Dodatna mogućnost podešavanje uvozno/izvoznih konvertora

Pored podešavanja konvertora preko menija **Alati> Opcije**, sada ih možete podesit u **Pripremi naloga/paketa.** Više o tim podešavanjima pročitajte u priručniku Plaćanje, Uvoz naloga.

#### Prikaz podataka o izvoznom konvertoru

U mapi **Priprema** i **Pregled** (naloga, paketa, prometa, izvoda), sada je takođe pri opciji **Izvoz** prikazan podatak o podrazumevanom izvoznom konvertoru, koga možete podesiti.

| Datoteka Prikaz K | omunikacija Alati F                        | Pomoć                                       |                            |                    |                   |             |              |           |            |         |          |
|-------------------|--------------------------------------------|---------------------------------------------|----------------------------|--------------------|-------------------|-------------|--------------|-----------|------------|---------|----------|
| ۵۵ 🖴 💘            | \$   100   <b>74</b>   E                   | ) (10)   (15)                               | e   7   🗉                  | ?   🗑   🎗          | S Do              | omaći plati | ni promet    |           |            | •       |          |
|                   | <ul> <li>HALCOM A.<br/>BEOGRADS</li> </ul> | D. BEOGRAD<br>KA 39 11000                   | BEOGRAD                    | (e)bank            | 99-00000<br>ALCOM | 0000225676  | 6            |           |            | -       |          |
| (nale)bank        |                                            |                                             |                            | MESEC              |                   | <b>v</b>    | 01.04.2012   | -         | 30.04.2012 | -       |          |
| e                 | 🔠 Pripren                                  | na naloga                                   |                            |                    |                   |             |              |           |            |         |          |
| Priprema          | Br. ozn. zapisa: 17<br>Zbir: =1.205.00 RS  | '2<br>5D7=2.410,00 R                        | SD                         |                    |                   |             |              |           | (          | 🔍 Traži |          |
| 🛅 nalozi          | Datum za                                   | du… ∆ Uko                                   | rist                       |                    | 1                 | Iz          | nos Valuta   |           |            | Svrha   |          |
| 🗃 paketi          | 13.04.201                                  | 2 DEM                                       | O BANKA                    |                    |                   | =1.205      | 5,00 RSD     |           |            | PROMET  | ROBE     |
| Qdatoteke         | 13.04.201                                  | 2 DEM                                       | U BANKA                    |                    |                   | =1.205      | ,UU RSD      |           |            | PRUMET  | RUBE     |
| 🥝 formulari       |                                            |                                             |                            |                    |                   |             |              |           |            |         |          |
| 🆆 poruke          |                                            |                                             |                            |                    |                   |             |              |           |            |         |          |
| 1                 |                                            |                                             |                            |                    |                   |             |              |           |            |         |          |
| Slanje            |                                            |                                             |                            |                    |                   |             |              |           |            |         |          |
| 63                |                                            |                                             |                            |                    |                   |             |              |           |            |         |          |
| Pregled           |                                            |                                             |                            |                    |                   |             |              |           |            |         |          |
| 111               |                                            |                                             |                            |                    |                   |             |              |           |            |         |          |
| Arhiva            |                                            |                                             |                            |                    |                   |             |              |           |            |         |          |
| <u>#8</u>         |                                            |                                             |                            |                    |                   |             |              |           |            |         |          |
| Info              |                                            |                                             |                            |                    |                   |             |              |           |            |         |          |
|                   | <u> </u>                                   | Uvoz<br>Izvoz (PPZ<br>Opcije uvoz<br>Uzorci | nalog, TKDIS)<br>:a/izvoza |                    |                   |             |              |           |            |         |          |
|                   | Otvori                                     | (U/Iz)voz 🔺                                 | U pa                       | aket               | Une               | esi 🔺       | Briši        | Pregled   | Štampaj    | Drugo 🔺 |          |
| Pripremljen       |                                            |                                             | E                          | r. ozn. zapisa: 1/ | 2                 | Zbir: =1    | .205,00 RSD; | =2.410,00 | RSD        | 6.04.2  | 012 09:3 |

| lastavitve                                                                                                    |                                                                          |
|----------------------------------------------------------------------------------------------------|--------------------------------------------------------------------------|
| Pregled stani Moji računi in opisna<br>TCP/IP Nameni plačila                                                                                    | imena Razno Imenik.<br>E-obrazci Uvoz/Izvoz                              |
| Izbira privzetega konvertenja za izbrani tip<br>Tržišče SLOVENUA<br>Plačihi sistem<br>Plačila v domovini                                        | dokumenta                                                                |
| Tip dokumenta<br>PPD plačilni palog                                                                                                    | •                                                                        |
| Seznam konverterjev (uvoz) Sez<br>nalog PPD, TKDIS<br>Privzeti konverterji za izbrani tip dokume<br>Uvoz<br>nalog PPD, TKDIS                    | nam konverterjev (izvoz)<br>log PPD, TKDIS 💌<br>nta<br>Dodaj konverter   |
| Izvoz<br>nalog PPD, TKDIS<br>ORDER_TKDIS.exe                                                                                                    | Odstrani konverter<br>Izbrani konverter privzet<br>Parametri konverterja |
| a Ne prestavi uvozné datoteke<br>Ne prestavi uvozníh datotek po uvo<br>Prestavi uvozne datoteke v "ACCEF<br>Prestavi uvozne datoteke v direktor | tu<br>TED* direktorij                                                    |
|                                                                                                    | 0K Cancel                                                                |

#### Formati uvozno/izvoznih datoteka

Više o uvozno/izvoznim formatima možete pročitati na sledećoj adresi:

<u>http://www.halcom.rs/podrska</u> (-> Korisnički priručnici).

#### Prebacivanje uveženih datoteka:

Na raspolaganju su tri mogućnosti, i to:

# a) Ne premeštaj uvezene datoteke po uvozu

Ovu mogućnost izaberite ako ne želite da sačuvate uvežene datoteke.

### b) Premesti uvezene datoteke u folder »ACCEPTED«

Folder ACCEPTED se pravi na lokaciji sa koje uvozite datoteke sa nalozima. Primer: Datoteku **Plaćanja** uvozite u Hal E-Bank sa lokacije **My documents**. Na lokaciji **My documents**, automatski se pravi folder

ACCEPTED, u koji je premeštena datoteka **Plaćanja**. Ne može se dogoditi da ponovo uvezete datoteku **Plaćanja**, jer je na lokaciji My documents više nema.

#### c) Premesti uvezene datoteke u folder

Ako izaberete ovu mogućnost, uvezene datoteke možete da čuvate na proizvoljnoj lokaciji na vašem računaru. Kada izaberete ovu opciju, otvara se polje u koje unosite željenu lokaciju na kojoj će te čuvati datoteke.

### Pregled stanja

Na kartici Pregled stanja možete da podesite pregled stanja za izabrane račune.

| Opcije         TCP/IP       Svrhe uplata       E-formulari       Uvoz/Izv         Pregled stanja       Moji računi i opisna imena       Razno       Ime         Uvidi u stanja na računima       Izaberi uvid u stanja       Spisak računa izabranog uvida       Ime         Banka       Br. računa       Br. računa       Br. računa | Dodaj/Promeni<br>Opisno ime uvida<br>Spisak računa<br>S99-000000000 | uvid u stanja na računima<br>Moji računi<br>01315 4b<br>Dodaj > 1<br>Dodaj > 2<br>Codstrani<br>< Ukloni sve | 2<br>zabrani računi                                                        |                                         |                                                                                |           |
|----------------------------------------------------------------------------------------------------|---------------------------------------------------------------------|----------------------------------------------------------------------------------------------------|----------------------------------------------------------------------------|-----------------------------------------|--------------------------------------------------------------------------------|-----------|
|                                                                                                    | Ebank H                                                             | ALCOM A.D. BEOGRAD                                                                                          | Potvrdi Opozovi                                                            | omaći platni pro                        | met 💌                                                                          |           |
|                                                                                                    | e) bank                                                             | → HALCOM A.D. BEOGRAD<br>BEOGRADSKA 39 / 3 BEC                                                              | DGRAD                                                                      | 99-0000000001315<br>HALCOM A.D. BEOGRAD | 03.2001                                                                        |           |
|                                                                                                    |                                                                     | 🛸 Stanje i promet n                                                                                         | a računima                                                                 |                                         |                                                                                |           |
|                                                                                                    | iprema<br>1                                                         | Knjigovodstveno stanje:<br>Datum promene knjigovodstveno                                                    | =248,50<br>og stanija: 06.04                                               | ) RSD<br>.2009                          |                                                                                |           |
|                                                                                                    | ilanje                                                              | 1. TEKUĆI PROMET                                                                                            | 2. NALOZI NA ČEKANJU J                                                     | ZA DANAS                                | 3. NALOZI NA ČEKANJU ZA UBUDUĆE                                                |           |
|                                                                                                    | ncel 60<br>regled                                                   | <ul> <li>broj zaduženja:</li> <li>ukupan iznos zaduženja:</li> </ul>                                        | <ul> <li>broj naloga u banci:</li> <li>ukupan iznos naloga u ba</li> </ul> | nci.                                    | <ul> <li>broj naloga u banci:</li> <li>ukupan iznos naloga u banci:</li> </ul> | 0         |
|                                                                                                    | So stanje                                                           | terio de la contra que                                                                                      | =0,00                                                                      | =0,0                                    | 0<br>2 broj naloga u E-Bank:                                                   | =0,00     |
|                                                                                                    | 目 promet<br>izvodi                                                  | <ul> <li>ukupan iznos odobrenja:</li> </ul>                                                                 | - ukupan iznos naloga u E-                                                 | Bank:<br>                               | - ukupan iznos naloga u E-Bank:<br>n                                           | -0.00     |
|                                                                                                    | 🖾 obaveštenja                                                       | <ul> <li>trenutno stanje: =24</li> <li>datum zadnjeg preuzimanja podat</li> </ul>                           | 48,50<br>Prezentacija stanja:                                              | -004,0                                  | •                                                                              | -0,00     |
|                                                                                                    | 📿 datoteke<br>🧭 formulari                                           | 20.03.2012                                                                                                  | 14:59 moji računi<br>HALCOM A D. BEOGI                                     | BAD (A1)                                |                                                                                | -         |
|                                                                                                    | 600                                                                 | Banka                                                                                                    | Broj računa                                                                | Valuta                                  | Tekuće stanje   Knjigovodstveno                                                | Tekuća za |
|                                                                                                    | Arhiva<br>📲                                                         | Cank DEMU BANKA                                                                                             | 999-0000000000                                                             | BSD BSD                                 | 248,50 (A2) 248,50<br>=248,50 (A2) 248,50                                      |           |
|                                                                                                    | Info                                                                |                                                                                                    | 0101110.                                                                   | 100                                     | -240,00                                                                        |           |
|                                                                                                    |                                                                     |                                                                                                    |                                                                            |                                         |                                                                                |           |
|                                                                                                    |                                                                     | Promet Otvori                                                                                               | Izvoz                                                                      |                                         | Pregled Štampaj                                                                | >         |
|                                                                                                    | Pripremlien                                                         |                                                                                                    | Br. oz                                                                     | n, zanisa: 1/1                          | 7bir: =248.50 RSD/=248.50 RSD                                                  | 20 /      |

- 1 Izaberite opciju Alati > Opcije (videti poglavlje Opcije).
- 2 Izaberite karticu Pregled stanja.
- **3** Kliknite na dugme **Dodaj**.
- 4 Otvara se novi prozor. Pod »Opisno ime uvida« unesite ime (4a) za novu prezentaciju. Izaberite račune (4b) i dodajte ih (4c) u spisak. Zatim potvrdite izbor klikom na dugme Potvrdi (4d).
- 5 Sve to potvrdite klikom na dugme OK. Novu prezentaciju za izabrane račune možete videti u mapi Pregled > Stanje. Prezentaciju izaberite u padajućem meniju »Prezentacija stanja« (A1). Pojavljuje se stanje za račune u novoj prezentaciji (A2).

### Moji računi i opisna imena

U kartici **Moji računi i opisna imena** postavite način prikaza podataka računa (prikaži moje račune sa opisnim imenima, prikaz naziva banke pored računa) i uredite listu prikazanih računa.

| Opcije         TCP/IP       Svrhe plaćanja       E-formulari         Pregled stanja       Moji računi i opisna imena         Spisak računa i njihovih opisnih imena         Banka       V       Br. računa         Ebank       HALCOM       999-000000000 | Uvoz/Izvoz  <br>Razno   Imenik  <br>Opisno ime računa      |                                                   |
|----------------------------------------------------------------------------------------------------|------------------------------------------------------------|---------------------------------------------------|
| Prikaži moje račune sa<br>opisnim imenima<br>Dodaj Prome                                                                                                    | uredi spisak računa<br>Spisak računa<br>999-00000000225676 | Dodaj ><br>Dodaj ><br>C Odstrani<br><< Ukloni sve |
| Uređivanje liste računa<br>Prema nazivu korisnika računa (podrazumevano)<br>Po nazivu banke<br>Po tržištima                                                                                                    | 1771@bank                                                  | Potvrdi Opozovi                                   |
| Podesi 4                                                                                                    | OK Cancel                                                  |                                                   |

- 1 Izaberite opciju Alati > Opcije (Videti poglavlje Opcije).
- 2 Izaberite karticu Moji računi i opisna imena.
- 3 Izaberite da li želite da vam se račun prikazuje sa nazivom banke ili sa opisnim imenom računa.
- 4 Izaberite način uređivanja liste računa. Na primer, izborom »Podesi« možete postaviti koje račune biste imali u padajućem spisku u Hal E-Bank. Izaberite opciju Uredi listu (4a). Označite račune (4b) i dodajte ih na spisak(4c). Strelicama (4d) možete po želji svrstavati račune u spisku. Za potvrdu ovog podešavanja izaberite opciju Potvrdi (4e).
- 5 Izbor potvrdite klikom na OK.

#### DODATNE ALATKE I PODEŠAVANJA

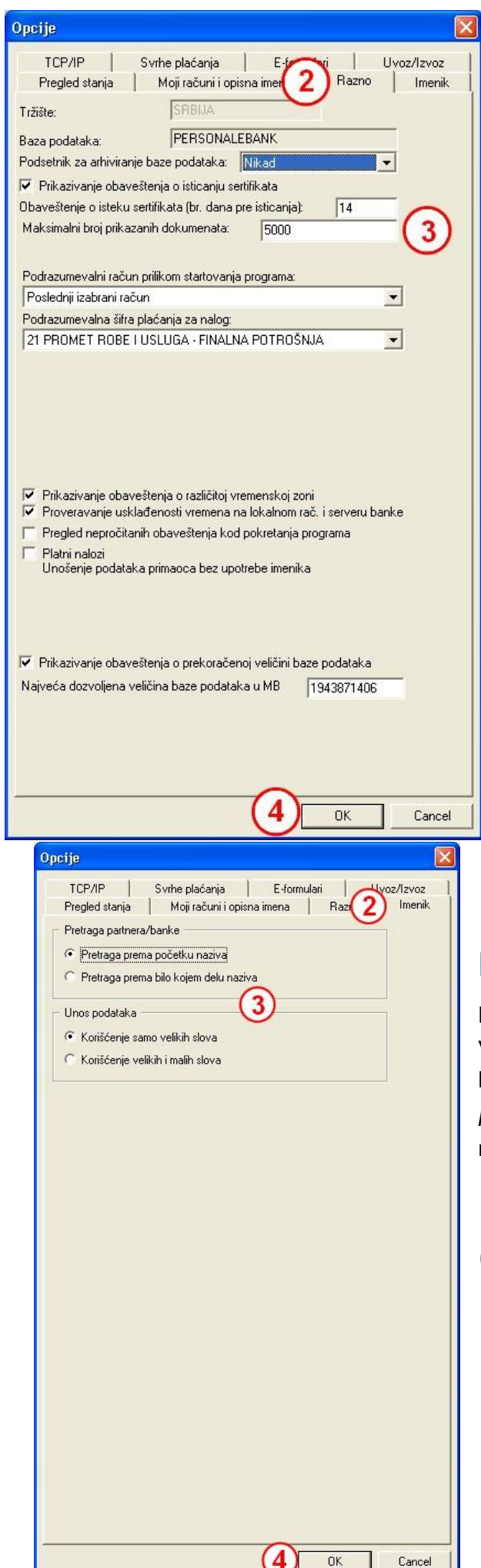

#### Razno

Na kartici Razno možete podesiti:

podsetnik za arhiviranje baze podataka,

• prikazivanje obaveštenja o isteku sertifikata i postaviti broj dana za obaveštenje pre isticanja sertifikata,

• maksimalan broj prikazanih dokumenata,

 podrazumevani račun prilikom startovanja programa,

• podrazumevana šifra plaćanja za nalog.

Takođe, možete uključiti opciju proveravanja usklađenosti vremena na lokalnom računaru i serveru banke, pregled nepročitanih obaveštenja kod pokretanja programa, mogućnost unosa podataka u platni nalog bez upotrebe imenika, prikazivanje obaveštenja o prekoračenju veličine baze podataka, a možete i podesiti najveću dozvoljenu veličinu baze podataka u MB.

```
1 Izaberite opciju Alati > Opcije
```

(videti poglavlje Opcije).

- 2 Izaberite karticu Razno.
- **3** Upišite i izaberite željene podatke.
- **4** Unos i izbor potvrdite klikom na **U redu**.

### Imenik

Na kartici **Imenik** možete podesiti da li će program vršiti pretragu poslovnog partnera (primaoca ili banke) po početku naziva ili prema bilo kom uzorku u nazivu.

Možete odabrati korišćenje samo velikih slova, ili i malih i velikih slova.

1 Izaberite opciju Alati > Opcije (pogledati poglavlje Opcije).

- 2 Izaberite karticu Imenik.
- 3 Izaberite željene opcije.
- 4 Izbor potvrdite klikom na OK.

# Test pametne kartice ili USB ključa

Pametnu karticu ili USB ključ možete testirati.

| Datoteka Prikaz Kon                                                                                                    | munikacija 🛛 Al                       | ati Pomoć                                                                                                    |                     |                         |                                                          |                                       |                                                                         |
|----------------------------------------------------------------------------------------------------|---------------------------------------|----------------------------------------------------------------------------------------------------|---------------------|-------------------------|----------------------------------------------------------|---------------------------------------|-------------------------------------------------------------------------|
| 1 A B 8                                                                                                    | 9 000                                 | Promena ličnog broja (PIN kod)                                                                                                    | 8 3                 | Domaći platr            | ni promet                                                |                                       | •                                                                       |
| (hal@bank                                                                                                    | ▼ HAI<br>BE1                          | Opcije<br>Test pametne kartice ili USB ključa<br>Promena pametne kartice ili USB ključa<br>Nadgradnja verzije programa             | esec                | 99-00000000225<br>ALCOM | 01.04.2012                                               | ▼ 30.04.2012                          | ▼<br>▼                                                                  |
| Priprema<br>1002<br>1000<br>1000<br>10 | Br. ozn. z<br>Zbir: - /=*<br>C<br>? 0 | ični broj (PIN kod)<br>halebank                                                                                                    |                     | ×                       | os Valuta<br>DO RSD                                      | Q                                     | Traži<br>Svrha<br>PROMET ROBE                                           |
| <ul> <li>datoteke</li> <li>formulari</li> <li>poruke</li> </ul>                                                                                                    | 2<br>2<br>2<br>2*<br>2*               | Digitalni sertifikat<br>Vlasnik: Darja Brodnik, HALCOM D.D.<br>ser. br.: 053E DA<br>izdavač: Halcom CA PO 2<br>važi do: 18.08.2012 |                     | Prealed                 | 00 RSD<br>00 RSD<br>00 RSD<br>00 RSD<br>00 RSD<br>00 RSD |                                       | PROMET ROBE<br>PROMET ROBE<br>PROMET ROBE<br>PROMET ROBE<br>PROMET ROBE |
| v<br>Slanje<br>orto<br>Pregled                                                                                                    | 29<br>29<br>29                        | Stavite pametnu karticu u čitač ili ključ u L                                                                                      | SB port i upišite P | Izbor                   | DO RSD<br>DO RSD<br>DO RSD                               | i i i i i i i i i i i i i i i i i i i | PROMET ROBE<br>PROMET ROBE<br>PROMET ROBE                               |
| fiii)<br>Arhiva                                                                                                    |                                       |                                                                                                    | U redu (<br>Obaveši | Dpozovi<br>tenje        |                                                          |                                       | ×                                                                       |
| .∎U<br>Info                                                                                                    |                                       |                                                                                                    | 0                   | Uspešno te              | stiranje pametne k                                       | artice ili USB ključa.                |                                                                         |
|                                                                                                    | <b>T</b> hurd                         | o des II                                                                                                    |                     |                         | Dutti Dave                                               | 4 OK                                  |                                                                         |
|                                                                                                    | 10000                                 | Br. c                                                                                                    | izn. zapisa: 0/9    | Zbir: - /=              | =10.845,00 RSD                                           | 3.04.2012 08:10                       | 40<br>3 JUN                                                             |

- 1 Izaberite opciju Alati > Test pametne kartice ili USB ključa.
- 2 Otvara se prozor Lični broj (PIN kod). Unesite broj (PIN kod) pametne kartice ili USB ključa.
- 3 Izaberite opciju U redu.
- **4** Prikazuje se obaveštenje o uspešnom testiranju pametne kartice ili USB ključa. Obaveštenje potvrdite klikom na **OK**.

### Promena pametne kartice ili USB ključa

Ukoliko želite da nastavite rad u programu sa drugom pametnom karticom ili USB ključem nije potrebno da zatvarate program i ponovo ulazite u njega sa drugom karticom.

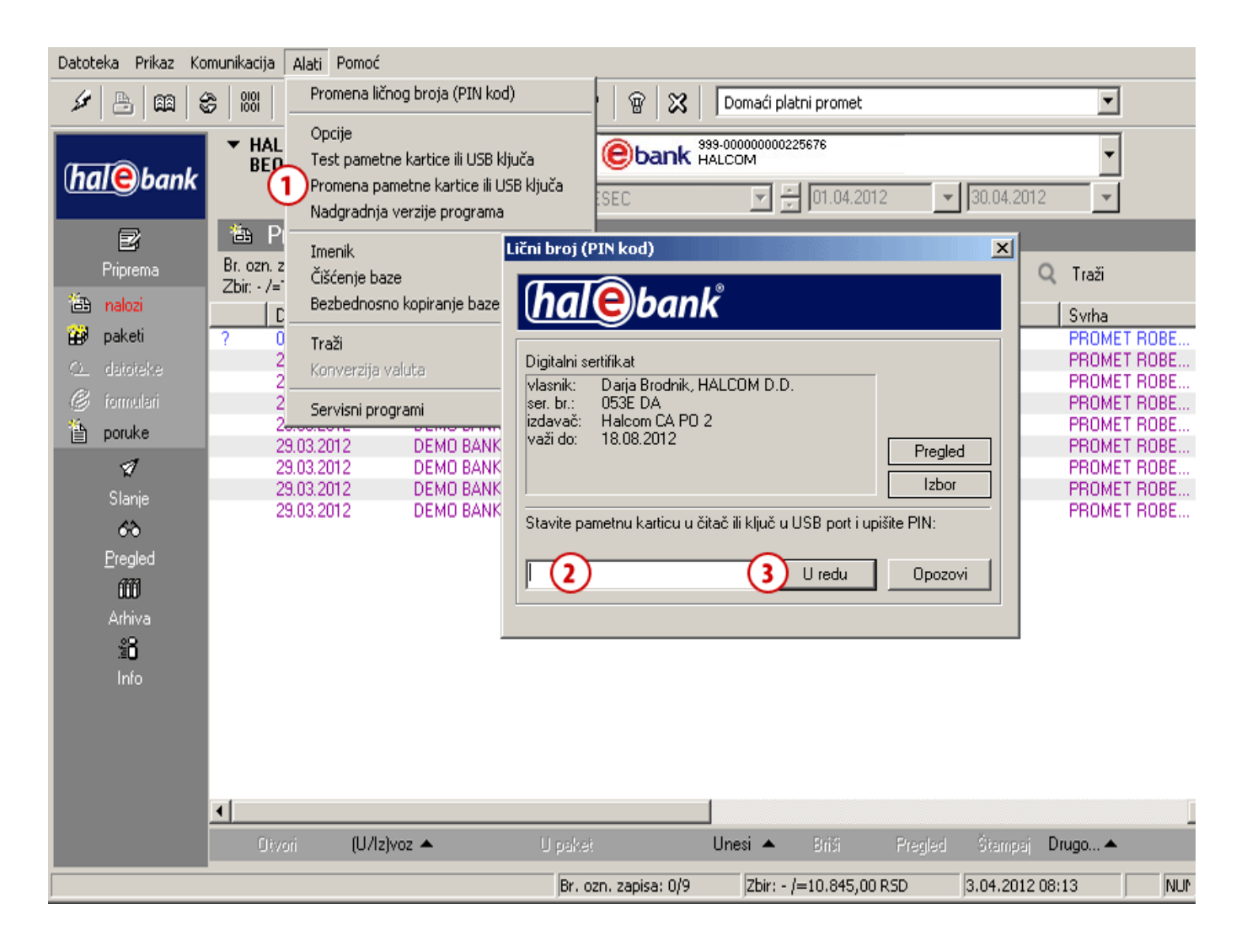

- 1 Izaberite opciju Alati > Promena pametne kartice ili USB ključa.
- **2** Otvara se prozor Lični broj (PIN kod). Ubacite u čitač pametnu karticu ili USB ključ sa kojom želite da nastavite rad u programu. Unesite broj (PIN kod) pametne kartice ili USB ključa.
- **3** Unos potvrdite klikom na **U redu**. Možete nastaviti rad kroz Hal E-Bank.

## Osvežavanje programa

Osvežavanje programa je opisano u okviru INSTALACIJA I NADOGRADNJA PROGRAMA, a nalazi se na instalacionom CD-u. Takođe, postupak instalacije možete videti na našoj web stranici

```
www.halcom.rs/podrska (-> Najčešća pitanja).
```

## Imenik

Rad sa imenikom je opisan u sardžajnoj celini **Imenik** koji možete naći u programu Hal E-Bank klikom na opciju Pomoć koja se nalazi u gornjem meniju programa.

| Datoteka Prikaz Kor | munikacija Alati                        | Pomoć                          |                                                                          |                |
|---------------------|-----------------------------------------|--------------------------------|--------------------------------------------------------------------------|----------------|
| 1 👌 📾 🔮             | ) 188 国 [                               | Priručnici  Pomoć na internetu | Plaćanje<br>Inostrana plaćanja i poslovanje sa stranim valutama          | <b></b>        |
| halebank            | ▼ HALCOM /<br>BEOGRAD                   | Saveti                         | Udaljeno potpisivanje<br>Imenik                                          | •              |
|                     | 0                                       | O programu                     | Kvalifikovana digitalna potvrda jedna za sve                             | ▼ 30.04.2012 ▼ |
| e                   | 🛅 Arhiya                                | ı naloga                       | Pregledi stanja, prometa i izvoda<br>Obaveštenja od banke i noruke banci |                |
| Priprema<br>4       | Br. ozn. zapisa: (<br>Zbir: - /=23.635, | )/8<br>00 RSD                  | Dodatne alatke i podešavanja<br>Dodatne datke i podešavanja              | Q Traži        |
| N N                 | Datum z                                 | adu ⊽ ∐korist                  | Kaziliena ualuleka                                                       | Syrba          |

Takođe, priručnik možete naći i na našoj web stranici na

www.halcom.rs/podrska (-> Korisnički priručnici).

# Čišćenje baze (brisanje starih podataka)

Iz Hal E-Bank programa možete obrisati stare podatke (bez podataka u imeniku, uzoraka i datoteka). Te podatke možete sačuvati ili arhivirati, s tim što tada neće biti vidljivi kroz program Hal E-Bank. S druge strane, u slučaju da je stara baza prevelika, brisanje starih podataka omogućava brži rad programa.

| Datote   | eka Prikaz     | Komunikacija | Alati Pomoć                              |                       |               |                     |                 |               |                 |
|----------|----------------|--------------|------------------------------------------|-----------------------|---------------|---------------------|-----------------|---------------|-----------------|
| 5        | A 88           | S 0101       | Promena ličnog broja (PIN k              | od)                   | 8   8         | Domaći platn        | i promet        |               | •               |
|          |                | 📕 🔻 HAL      | Opcije<br>Tasko se state skovije ili UCS |                       | bank          | 999-0000000002256   | 76              |               | -               |
| (ha      | 1 <b>e</b> ban | k BEO        | Promena nametne kartice ili Obt          | USB ključa            | Ocu in i      |                     |                 |               |                 |
|          |                |              | Nadgradnja verzije progran               | a isec                | 2             | V V                 | 01.04.2012      | 30.04.2012    | *               |
|          | 2              | 🛅 Pi         |                                          |                       |               |                     |                 |               |                 |
|          | Priprema       | Br. ozr      |                                          |                       |               |                     |                 | C             | Iraži           |
| 1 Ann    | nalozi         | Zbir: - 🔪    | Bezbednosno kopiranie baz                | e                     |               |                     | - (             |               | 1               |
| 223      | nakati         |              |                                          | <u> </u>              |               | lzn                 | os Valuta       |               | Svrha           |
| ₩,       | ракец          | Pitanje      |                                          |                       | ×             | a =1.205,<br>_1.205 | UU RSD          |               | PRUMET RUBE     |
| 0        | datoteke       |              |                                          |                       |               | =1.205,             | 00 BSD          |               | PROMET ROBE     |
| C        | formulari      |              | Program za čišćenje baze će p            | rekinuti rad sa E-bar | nk-om.        | =1.205,             | 00 RSD          |               | PROMET ROBE     |
| <u>*</u> | nouko          |              |                                          |                       |               | =1.205,             | 00 RSD          |               | PROMET ROBE     |
|          | poruke         |              | Da li ipak želite da nastavite?          |                       |               | =1.205,             | 00 RSD          |               | PROMET ROBE     |
|          | 1              |              |                                          |                       |               | =1.205,             | 00 RSD          |               | PROMET ROBE     |
|          | Slanie         |              | 1                                        |                       |               | =1.205,             | 00 RSD          |               | PROMET ROBE     |
|          | A.2            |              |                                          |                       | INO           | =1.205,             | 00 RSD          | Brisanje ba   | ze podataka 🛛 🗙 |
|          |                | 📑 Brisan     | je baze                                  |                       | ⊻             |                     |                 |               |                 |
|          | Pregled        | Briši do:    | 🔲 3 2012 🔽 🗌 Kreira                      | i arhivsku datoteku   |               |                     |                 | Brisanje usp  | ešno završeno   |
|          | ŵ              | Biisi du.    | <b>1</b> . 3.2012                        |                       |               |                     |                 |               |                 |
|          | Arhiva         | 1            |                                          |                       |               |                     |                 |               |                 |
|          | <u>*8</u>      |              |                                          | orisanje baze pou     | асака         |                     |                 |               |                 |
|          | Info           |              |                                          |                       |               |                     |                 |               |                 |
|          |                |              |                                          | 🔊 Da li stva          | arno želite l | orisati podatke st  | arije od 1.10.2 | 010 iz baze   |                 |
|          |                |              | (3) Briši podatke                        | P1/202F               | (537          |                     |                 | I             |                 |
|          |                |              | <u> </u>                                 |                       |               |                     |                 |               |                 |
|          |                |              |                                          |                       |               | (                   | Vec             | No            |                 |
|          |                |              |                                          |                       |               |                     | -               |               | Γ               |
|          |                |              | -                                        |                       |               |                     |                 |               | _               |
|          |                | Otve         | iri (U/Iz)voz 🔺                          | U paket               |               | Unesi 🔺             | Briši Pr        | egled Stampaj | Drugo 🔺         |
|          |                |              |                                          | Br. ozn. z            | apisa: 0/9    | Zbir: - /=          | 10.845,00 RSD   | 3.04.2012 0   | 8:13 NUM        |

- 1 Izaberite opciju Alati > Čiščenje baze.
- 2 Otvara se prozor kojim se korisnik obaveštava da program za čišćenje baze zatvara program Hal E-Bank. Potvrdno odgovorite na kontrolno pitanje ukoliko želite da izvedete čišćenje baze.
- 3 U prozoru »Brisanje baze« unesite datum do kog će unazad podaci biti obrisani. Ukoliko želite podatke sačuvati tj. arhivirati, štiklirajte opciju »Kreiraj arhivsku datoteku«. Izaberite opciju Briši podatke.
- **4** U prozoru »Brisanje baze podataka« potvrdite ukoliko želite da izvršite zadato brisanje.
- 5 Otvara se obaveštenje o uspešno završenom brisanju. Prozor zatvorite klikom na dugme OK.

## Bezbednostno kopiranje baze

O važnosti kopije podataka obično ne brinemo, sve dok se ne suočimo sa izgubljenim podacima. Statistika kaže da do gubitka podataka pri upotrebi Hal E-Bank programa najčešće dolazi zbog kvara hardverske opreme, a povremeno se javljaju i poteškoće sa funkcionisanjem baze podataka.

#### Odgovornost za izradu bezbednostne kopije baze podataka je na strani korisnika!

Postupak izrade kopije baze podataka zavisi od vrste Hal E-Bank programa koji koristite za elektronsko bankarstvo.

### Hal E-Bank / Personal

U Hal E-Bank / Personal podaci (nalozi za prenos, izvodi, promet, stanje, ...) se čuvaju na lokalnom disku u vašem računaru.

Bazu podataka (sve podatke bez imenika i uzoraka) možete arhivirati u programu Hal E-Bank / Personal. Na taj način pravite sigurnosnu kopiju baze podataka.

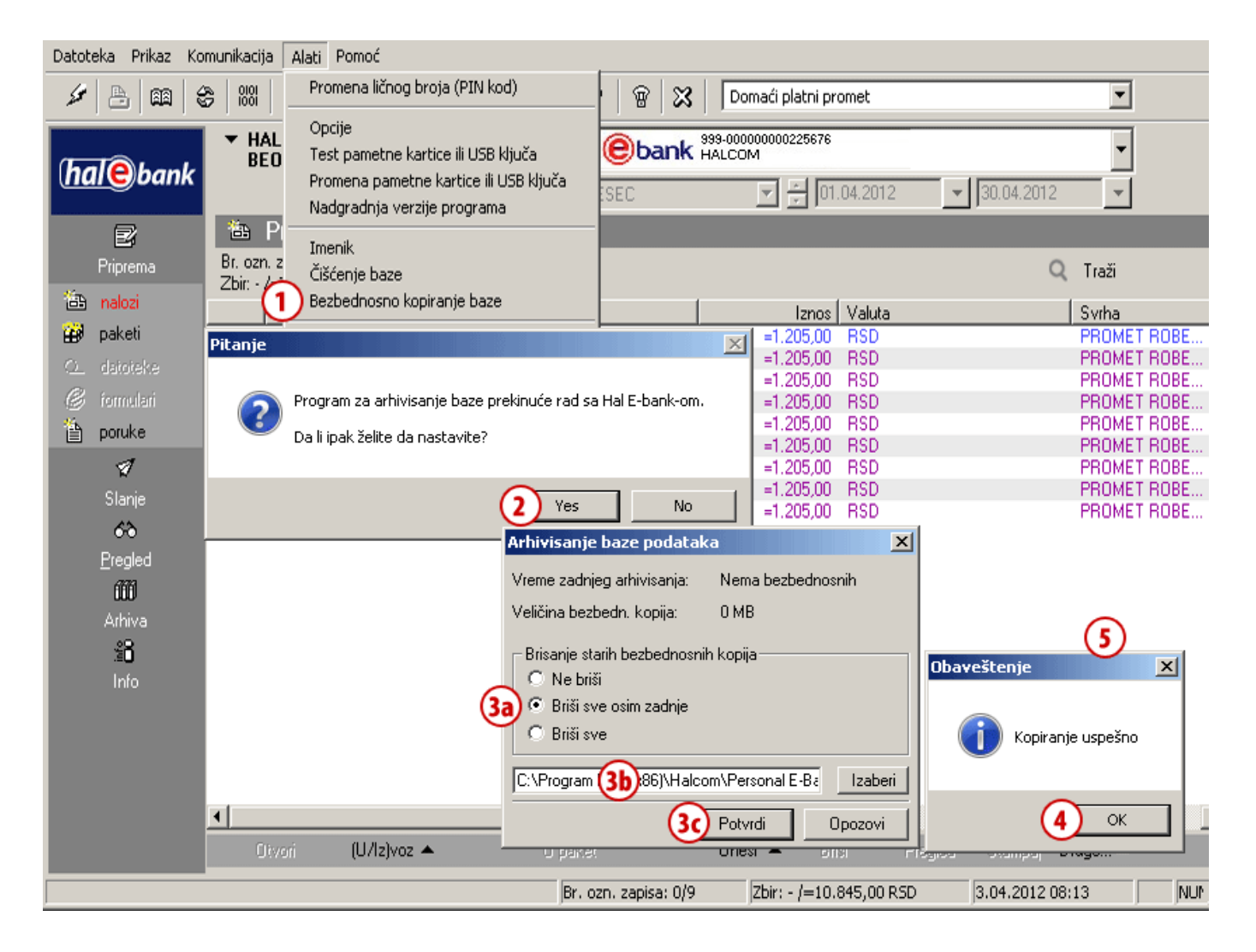

- 1 Izaberite Alati > Bezbednostno kopiranje baze.
- 2 Otvara se prozor kojim se korisnik obaveštava da će se Hal E-Bank program zatvoriti. Potvrdite ukoliko želite izvesti kopiranje baze podataka.

- 3 Otvara se prozor u kom birate da li želite brisati arhivske kopije ili ne (3a). Zatim možete odabrati putanju na kojoj će se sačuvati arhivski podaci (3b), i na kraju birate Potvrdi (3c).
- 4 Otvara se obaveštenje o uspešnom arhiviranju. Izaberite opciju OK.

Ukoliko želite da izradite kopiju imenika, pogledajte rubiku IMENIK, naslov Izvoz i uvoz podataka u imenik, podnaslov Postupak izvoza podataka iz imenika.

#### SAVET

Možete podesiti podsetnik za arhiviranje podataka. Opcijom Alati > Opcije, u kartici Razno u polju »Podsetnik za arhiviranje baze podataka« podesite učestalost opominjanja (videti poglavlje Alati/Opcije/Razno).

### Hal E-Bank / Corporate

U programu Hal E-Bank / Corporate se podaci (nalozi za prenos, izvodi, promet, stanje, ...) čuvaju na serveru koji se nalazi kod klijenta. U tom slučaju, kopiju podataka može obezbediti i sistemski administrator firme. Na isti način se može periodično praviti sigurnosna kopija podataka.

Za pomoć se obratite Halcomovoj tehničkoj podršci:

- putem e-mail -a <u>helpdesk@halcom.rs</u> ili
- na telefon 011/30 32 432 (radno vreme je objavljeno na web prezentaciji: <u>www.halcom.rs/podrska</u>).

## Filter (pretraga)

Pretragu pojedinačnih prometnih stavki, naloga ili paketa možete sebi olakšati upotrebom filtera.

| Datoteka Prikaz Komunikacija 🛛              | Alati Pomoć                                                                                                    |                                                                                                    |                      |
|---------------------------------------------|----------------------------------------------------------------------------------------------------|----------------------------------------------------------------------------------------------------|----------------------|
| 🖌 👌 📾 😂 📖 🛓                                 | Promena ličnog broja (PIN kod)                                                                                    | 🖌 🗑 🔀 🛛 Domaći platni promet 🔽                                                                                                    |                      |
| halebank HAL BED                            | Opcije<br>Test pametne kartice ili USB ključa<br>Promena pametne kartice ili USB k<br>Nadgradnja verzije programa | Filtriranje dokumenata aktivne mape           Filtriranje dokumenata aktivne mape           Priprema naloga           Njuča           Priprema naloga           Priprema naloga |                      |
| Priprema Br. ozn. z<br>Zbir: - /=           | Imenik<br>Čišćenje baze<br>Bezbednosno kopiranje baze                                                             | Parametri filtera<br>Odaberi                                                                                                    |                      |
| 🖽 paketi ? (1                               | Traži                                                                                                    | Svi 🗾 Ukloni filter                                                                                                    | ROBE                 |
| Cdatoteke 2<br>Cformulari 2<br>Cformulari 2 | Konverzija valuta<br>Servisni programi                                                                            | Br. računa na teret: Br. računa na teret: Datum zaduženja/valute: 01.04.2012 30.04.2012                                                                                                    | ROBE<br>ROBE<br>ROBE |
| 29.                                         | 03.2012 DEMO BANKA                                                                                                | Primalac:                                                                                                    | ROBE                 |
| 29.                                         | 03.2012 DEMO BANKA                                                                                                | Iznos:                                                                                                    | ROBE                 |
| Slanje 23.                                  | 03.2012 DEMO BANKA                                                                                                | Oznaka valute:                                                                                                    | ROBE                 |
| 60                                          |                                                                                                    | Syrba                                                                                                    |                      |
| <u>P</u> regled                             |                                                                                                    | Naša referenca:                                                                                                    |                      |
| 600                                         |                                                                                                    | Partner, reference:                                                                                                    |                      |
| Arhiva                                      |                                                                                                    | Challen Challen                                                                                                    |                      |
| <u>*8</u>                                   |                                                                                                    | Datum kreizania: 01.04.2012 20.04.2012                                                                                                    |                      |
| Info                                        |                                                                                                    |                                                                                                    |                      |
|                                             |                                                                                                    | Pripremio:                                                                                                    |                      |
|                                             |                                                                                                    | Potpisao:                                                                                                    |                      |
|                                             |                                                                                                    | Partner, račun:                                                                                                    |                      |
|                                             |                                                                                                    |                                                                                                    |                      |
| •                                           |                                                                                                    |                                                                                                    |                      |
| Otvori                                      | (U/Iz)voz 🔺                                                                                                    | U paket Malebank Opozovi                                                                                                    |                      |
|                                             |                                                                                                    | Br. ozn. zapisa: 0/9 Zbir: - /=10.845,00 RSD 3.04.2012 08:13                                                                                                    | NUP                  |

- 1 Izaberite opciju Alati > Traži (izbor se može izvršiti klikom na ikonicu **1** u polju sa ikonicama/prečicama).
- **2** Otvara se prozor u koji unosite kriterijum(e) filtriranja, tj. pretrage.
- 3 Rezultat pretrage dobijate klikom na Traži.

| Datoteka Prikaz Komunikacija Alati Pomoć |                                                      |                                     |                    |  |  |  |
|------------------------------------------|------------------------------------------------------|-------------------------------------|--------------------|--|--|--|
| 1 🕹 📾 🔮                                  | ※ 品 臨 会 1881 色 図 載 企 V 田 ? 密 X Domaći platni promet  |                                     |                    |  |  |  |
| halebank                                 | ▼ HALCOM A.D. BEOGRAD<br>BEOGRADSKA 39 11000 BEOGRAD | (ebank 999-00000000225676<br>HALCOM | •                  |  |  |  |
|                                          |                                                      | MESEC 🔽 🛃 01.04.2012                | 🚽 30.04.2012 💽 🍸 🌠 |  |  |  |
| e                                        | 🛍 Priprema naloga                                    |                                     | (4)                |  |  |  |
| Priprema                                 | Br. ozn. zapisa: 0/2<br>Zbir: - /=2,410,00 RSD       |                                     | 🗶 Prikaži sve      |  |  |  |
| 🔠 nalozi                                 | Datum zadu △ U korist                                | Iznos Valuta                        | Svrha              |  |  |  |
| 🗃 paketi                                 | 29.03.2012 DEMO BANKA                                | =1.205,00 RSD                       | PROMET ROBE        |  |  |  |
| Odatoteke                                | 29.03.2012 DEMO BANKA                                | =1.205,00 RSD                       | PROMET ROBE        |  |  |  |

4 Podaci ostaju filtrirani sve dok filter ne isključite klikom na ikonu 😿 ili

klikom na ikonu 📈 Prikaži sve

### Konverzija valuta

Hal E-Bank omogućava konverziju valuta. Uslov je da u Hal E-Bank programu imate kursnu listu koju vam šalje banka. Da bi konverzija bila ispravno prikazana, najpre osvežite podatke (A).

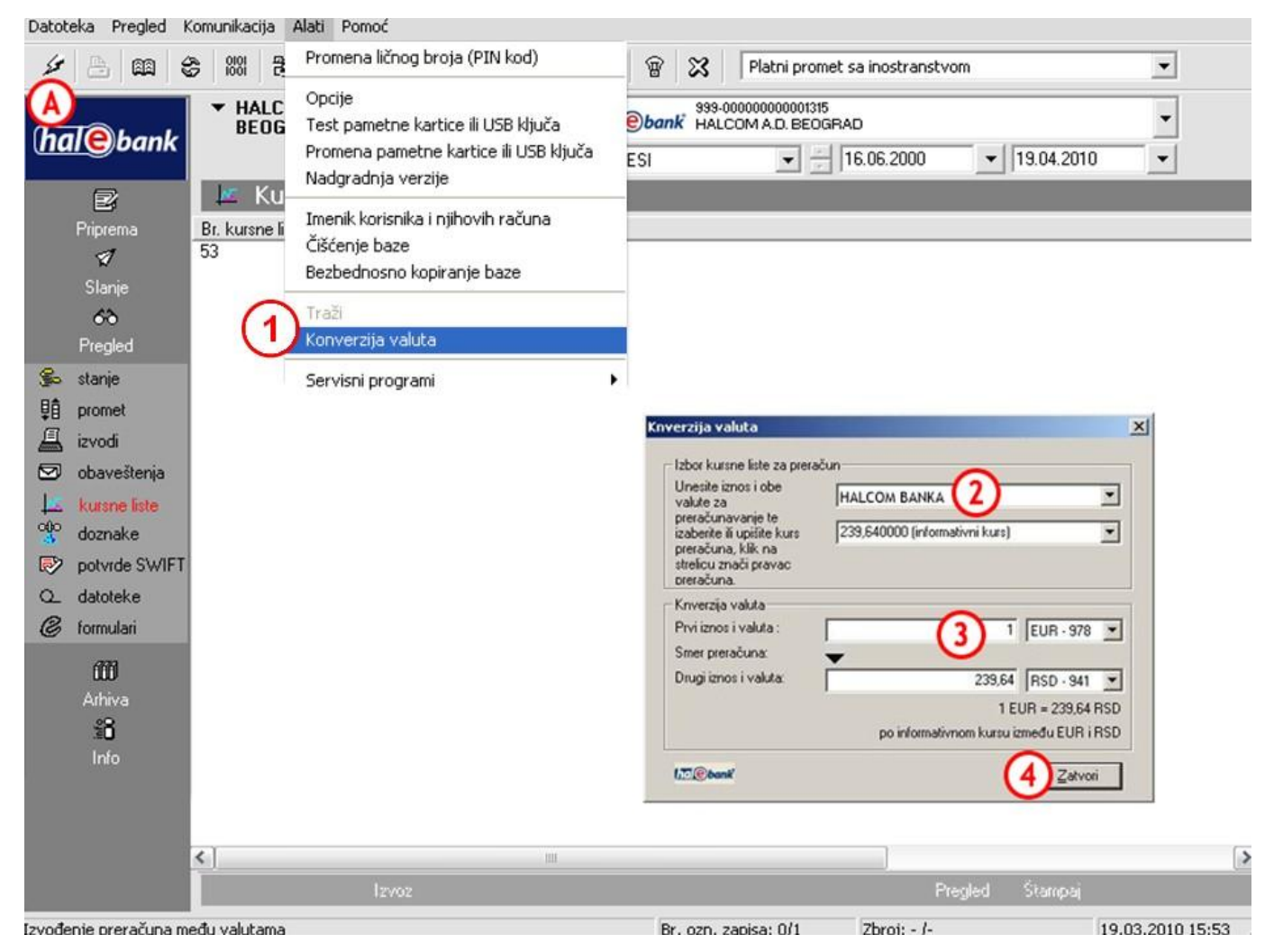

- 1 Izaberite opciju Alati > Konverzija valuta.
- 2 Otvara se prozor u kom odabirate banku.
- **3** Unesite iznos koji želite da konvertujete. Izaberite obe valute (ulazne i izlazne). Program računa i prikazuje rezultat.
- 4 Prozor zatvorite klikom na Zatvori.

## Servisni programi

Servisni programi su dodatni programi, koji su podešeni na vašem računaru u okviru Hal E-Bank programa i omogućavaju izvedbu operacija koje su ređe potrebne. Njima pristupate preko opcije Alati > Servisni programi (A).

#### UPOZORENJE

Servisne programe ne pokrećite sopstvenom odlukom! Namenjeni su upotrebi pod stručnim nadzorom tehničke podrške za elektronsko bankarstvo.

|                                                                                                    |                                                                                                    |                                                                                                    | and a substance of the second second s |
|----------------------------------------------------------------------------------------------------|----------------------------------------------------------------------------------------------------|----------------------------------------------------------------------------------------------------|----------------------------------------------------------------------------------------------------|
| Datoteka Prikaz Komunikacija                                                                                                    | Alati Pomoć                                                                                                    |                                                                                                    |                                                                                                    |
| 1 2 2 2 2 2 2 2 2 2 2 2 2 2 2 2 2 2 2 2                                                                                                    | Promena ličnog broja (PIN kod)                                                                                                    | 🛛 🗑 🔀 🛛 Domaći platni promet                                                                                                    | •                                                                                                    |
| Image: Second state   Image: Second state   Image: Second state | Opcije<br>Test pametne kartice ili USB ključa<br>Promena pametne kartice ili USB ključa<br>Nadgradnja verzije programa<br>Imenik<br>Čišćenje baze<br>Bezbednosno kopiranje baze<br>Traži<br>Konverzija valuta<br>Servisni programi | Image: Point Provided and Pripremi podatka         Popravi bazu podataka         Pripremi podatka         Pripremi datum poslednjeg ažuriranja         Uvezi imenik banaka         Popravi šifrant banaka         Odblokiraj lični broj (PIN kod)         Pripremi obrasce za ponovni uvoz         Migracija podataka | 30.04.2012 T T K<br>Prikaži sve<br>Svrha<br>PROMET ROBE<br>PROMET ROBE                                                                                                    |
| ≝ <b>8</b><br>Info                                                                                                    |                                                                                                    | Izvoz sertifikata                                                                                                    |                                                                                                    |
| 4                                                                                                    |                                                                                                    |                                                                                                    | filment Dura t                                                                                                    |
| UW                                                                                                    | an (Unzivoz 🗕 – – – – – – – – – – – – – – – – – –                                                                                                    | i onesi 🗕 onsi Pregled                                                                                                    | stampa) Diugo 🗕                                                                                                    |
|                                                                                                    | Br. c                                                                                                    | zn. zapisa: 0/2 Zbir: - /=2.410,00 RSD 4                                                                                                    | 4.04.2012 10:13 NUM                                                                                                    |

Popravi bazu podataka otvara program koji proverava bazu podataka koju koristi Hal E-Bank. Program se koristi u slučaju sporog delovanja programa, manjka podataka ili otežanom unosu novih klijenata u Imenik.

Pripremi podatke o sistemu otvara program koji prikuplja podatke o računaru na kojem se koristi Hal E-Bank. Program pokrenite pred kontaktiranje tehničke podrške za elektronsko bankarstvo.

Briši listu profila briše spisak računa na koje ste ovlašćeni.

**Izmeni datum poslednjeg ažuriranja** otvara program koji ponovo preuzima podatke sa bančinog servera. Možete da precizirate podatke koje želite da preuzmete, datum i račun za koji želite ponovo preuzeti podatke.

**Uvezi imenik banaka** otvara program koji ažurira imenik banaka u Hal E-Bank programu. Program pokrenite samo u slučaju prijema relevantnih datoteka iz banke.

Popravi šifrant banaka otvara program koji ažurira spisak banaka koje su u Halcom sistemu. Program pokrenite samo u sluačju prijema relevantnih datoteka iz banke.

Odblokiraj lični broj (PIN kod) otvara program pomoću kog otključavate zaključani kvalifikovani digitalni sertifikat.

Pripremi obrasce za ponovni uvoz inicira pripremu obrazaca za ponovni uvoz u bazu podataka.

Migracija podataka pokreće program koji vas navodi kako da prenesete podatke sa starog na novi računar.

Izvoz sertifikata navodi vas kako da izvezete i odštampate sertifikat iz Hal E-Bank.

# Ovlašćenja za rad kroz Hal E-Bank

Rad kroz Hal E-Bank se zasniva na sistemu ovlašćenja koja banka dodeljuje pojedinačno korisnicima na zahtev vlasnika računa. Za rad kroz Hal E-Bank vlasnik računa može ovlastiti više osoba. Ukoliko podaci o digitalnoj potvrdi korisnika još nisu unešeni u lokalnu bazu podataka (pod ovim se podrazumeva novi korisnik Hal E-Bank programa u lokalnom okruženju), program će o tome obavestiti porukom.

| Obavešt | tenje 🛛 🛛                                                                                                    |
|---------|----------------------------------------------------------------------------------------------------|
| ♪       | Prijavljujete se sa novim odnosno obnovljenim digitalnim sertifikatom, zato se morate u sledećem koraku ponovo povezati sa bankom sa kojom poslujete.<br>Za nastavak kliknite dugme 'OK'. |
|         | <u>ОК</u> ]                                                                                                    |

Upozorenje potvrdite klikom na OK. Otvara se spisak banaka na koje korisnik može da se poveže. Sledite uputstvo u poglavlju Komunikacija/Moje prvo povezivanje (strana 30).

Korisnikova ovlašćenja su vezana za izabrani račun. Ovlašćenja ne moraju biti ista za sve račune. Korisnik ima na raspolaganju ovlašćenja onog računa koji je trenutno odabran za rad kroz program.

Po ulasku u program Hal E-Bank se, u odnosu na ovlašćenja korisnika, aktiviraju ili onesposobljavaju (posive) neke od opcija iz mapa, kao i opcije na dnu prozora programa. Onesposobljene (neaktivne) funkcije ne možete koristiti. Ikone za promenu ličnog broja (PIN), prvo povezivanje sa bankom i prekid programa (krstić) ne zavise od ovlašćenja i uvek su aktivne. Ovlašćenja su u šifrovanom obliku zapisana u banci. Profil korisnika u programu se usklađuje sa stanjem ovlašćenja u banci prilikom svakog povezivanja na server banke.

## Sistem ovlašćenja za rad kroz Hal E-Bank

Ovlašćenja za rad kroz Hal E-Bank se dele na ovlašćenja za rad sa izabranim računom i na ovlašćenja za rad sa datotekama.

Ovlašćenja korisnika koji trenutno upravlja programom Hal E-Bank možete proveriti klikom na dugme pored naziva vlasnika računa.

| Datoteka Prikaz Komunikacija Alati Pomoć |                                                    |                                   |   |  |  |
|------------------------------------------|----------------------------------------------------|-----------------------------------|---|--|--|
| 1 🕹 📾 🔮                                  | ) 881 B B 00 5 P 7 5                               | 💡 🗑 🔀 Domaći platni promet        | • |  |  |
| (bal@bank                                | HALCOM A.D. BEOGRAD<br>BEOGRADSKA 39 11000 BEOGRAD | Bank 999-00000000225676<br>HALCOM | • |  |  |
|                                          |                                                    | MESEC 🔽 🔄 01.04.2012 🔽 30.04.2012 | Ŧ |  |  |

Otvara se prozor »Podaci o vlasniku računa i ovlašćeniku za izabrani račun«. Prikazani su detaljni podaci o korisniku koji trenutno radi kroz program (ovlašćenja, informacije o digitalnom sertifikatu,...) za izabrani račun.

| Datoteka Prikaz Ko                          | munikacija Alati Pomoć                                                                                                    |                                                                            |
|---------------------------------------------|----------------------------------------------------------------------------------------------------|----------------------------------------------------------------------------|
| 1 🖉 🕹                                       | ≩   881   124   125   135   135   124   17   111   12   128   XX   Domaći                                                                                                    | i platni promet 💽                                                          |
| (hale)bank                                  | HALCOM A.D. BEOGRAD<br>BEOGRADSKA 39 11000 BEOGRAD<br>MESEC                                                                                                    | 25676<br>01.04.2012<br>30.04.2012                                          |
| e                                           | 🛍 Priprema naloga                                                                                                    |                                                                            |
| Priprema                                    | nazad                                                                                                    |                                                                            |
| 🖆 nalozi<br>😥 paketi                        | Podaci o vlasniku računa i ovlašćeniku za izabrani račun.                                                                                                    |                                                                            |
| O_ datoteke<br>Ø formulari<br>∰ poruke<br>Ø | Podaci o vlasniku računa :<br>Naziv : HALCOM A.D. BEOGRAD<br>Adresa : BEOGRADSKA 39<br>11000 BEOGRAD                                                                                                 | Telefon :<br>Faks :<br>Matični broj : 17458474<br>Poreski broj : 102145789 |
| Slanje<br>🍋<br><u>P</u> regled              | Podaci o ovlašćeniku za račun :<br>Darja Brodnik (AR:30, ID:900667002)<br>Broj kartice ovlašćenika : 8105769                                                                                         | Potpisivanje:<br>Broj levih potpisa: 0<br>Broj desnih potpisa: 1           |
| íííí<br>Arhiva<br>≗8<br>Info                | Ovlašćenja za odabrani račun Rad sa datotekama<br>unošenje podataka IZ<br>priprema paketa IZ<br>potpisivanje IZ<br>slanje podataka IZ<br>pregled IZ<br>administriranje IZ<br>potpisna kategorija [1] | Podaci o limitima<br>Dnevni :<br>Transakcijski :<br>Već potpisano:         |
| Pripremljen                                 | Br. ozn. zapisa: 1/2                                                                                                    | :=1.205,00 RSD/=2.410,00 RSD 6.04.2012 09:3                                |

Pregled podataka o vlasniku računa i ovlačćeniku za izabrani račun napuštate klikom na dugme **nazad** 

- 1. Ovlašćenja za rad sa izabranim računom:
  - ovlašćenje za unos podataka je namenjeno upotrebi Imenika poslovnih partnera i njihovih računa kao i pripremi ili uvozu naloga za prenos,
  - **ovlašćenje za pripremu paketa** je namenjeno pripremi naloga za prenos u paket (na primer, da nemate ovlašćenje za pripremu paketa, naloge biste morali pripremati individualno),
  - **ovlašćenje za potpisivanje** je namenjeno pregledu naloga za prenos i potpisivanju paketa, ali i radi izmene i dopune imenika. Za potpisivanje naloga i paketa je takođe važna potpisna kategorija o kojoj će dalje kroz tekst biti reči,
  - **ovlašćenje za slanje podataka** je namenjeno prenosu podataka između bančinog servera i lokalnih podataka Hal E-Bank,
  - **ovlašćenja za pregledanje** je namenjeno pregledu prometnih stavki, izvoda, stanja, obaveštenja ...,
  - **ovlašćenje za administriranje** je namenjeno administrativnim intervencijama u Hal E-Bank, kao što su brisanje lokalne baze podataka, osvežavanje programa preko bančinog servera...
- 2. Ovlašćenja za rad sa datotekama:
  - ovlašćenje za unos datoteka je namenjeno pripremi ili uvozu datoteka,
  - ovlašćenje za potpisivanje je namenjeno pregledu datoteka i potpisivanju,
  - ovlašćenje za slanje datoteka je namenjeno prenosu datoteka između bančinog servera i lokalne baze podataka Ha E-Bank,
  - ovlašćenje za pregledanje datoteka je namenjeno pregledu datoteka.

Osim ovlašćenja tu je i **potpisna kategorija**, koja pruža uvid u potpis na koji je korisnik ovlašćen. Za svaki račun je unapred dodeljen broj potrebnih levih (najmanje 0, najviše 3) i desnih (najmanje 1 i najviše 3) potpisa.

Korisnici koji potpisuju dokumenta su uvršćeni u četiri potpisne kategorije:

- a. **prva (1.) kategorija** omogućava korisniku da izvrši sve nedostajuće leve i desne potpise, što znači da dokumente potpisuje sam (samostalni potpis),
- b. druga (2.) kategorija omogućava korisniku levi ili desni potpis, zavisno od izbora redosleda potpisivanja,
- c. treća (3.) kategorija omogućava samo levi potpis,
- d. četvrta (4.) kategorija omogućava samo desni potpis.

# Komunikacija

# Moje prvo povezivanje

Ukoliko za Hal E-Bank rešenje dodate novi račun, morate u programu uspostaviti prvo povezivanje sa bankom.

| Datoteka Prikaz Ko                                                                                                    | omunikacija Alati Pon                                                                                                    | noć                                                                                                    |                                    |                                                                                                    |                                                                                                    |                      |                    |
|----------------------------------------------------------------------------------------------------|----------------------------------------------------------------------------------------------------|----------------------------------------------------------------------------------------------------|------------------------------------|----------------------------------------------------------------------------------------------------|----------------------------------------------------------------------------------------------------|----------------------|--------------------|
| × 👌 📬                                                                                                    | Osvežavanje podataka<br>Moje prvo povezivanje                                                                                                    | a 🛃 🕹 🖓 🗐                                                                                                    | 8 8 8                              | Domaći platni                                                                                                    | i promet                                                                                                    | T                    |                    |
| (hal@banĸ                                                                                                    | Parametri za povezivar                                                                                                    | nje EOGRAD                                                                                                    | ebank 999-                         | 00000000225676<br>COM                                                                                                    | P012                                                                                                    | ▼<br> 30.04.2012     | 57 57              |
| Priprema<br>Priprema<br>Priprema<br>Paketi<br>Paketi<br>C⊥ datoteke<br>Poruke<br>Poruke<br>Pregled<br>Pregled | Image: Priprem;           Br. ozn. zapisa: 0/2           Zbir: - /=2.410,00 R           Datum zadu           29.03.2012           29.03.2012           29.03.2012 | Izbor banke<br>U bazi nema podataka o ko<br>Odabente banku sa kojom ž<br>Tržište: SRBIJA<br>AGROBANKA AD REOGR<br>AIK BANKA AD NIŠ<br>ALPHA BANK SRBIJA AD<br>BANCA INTESA AD BEOG<br>BANKA POŠTANSKA ŠTE<br>CREDIT AGRICOLE AD N<br>CREDY BANKA AD RAG<br>ERSTE BANK AD NOVI S,<br>EUROBANK EFG AD BEO<br>FINDOMESTIC BANKA AD<br>UMB DANKA CCC CTAD | risniku.<br>felite da se povežete. | 3 Poveži s<br>Opozov<br>Lični broj (Pl<br>Digitalni seti<br>Vlasnik: D<br>set. bl.: D<br>izdavač: H<br>važi do: 1<br>Stavite pame | It is a second second | D.<br>U redu Opozovi | re<br>ROBE<br>ROBE |
|                                                                                                    | Otvori (U                                                                                                    | U/lz)voz 🔺 🛛 U                                                                                                    | pakei                              | Unesi 🔺                                                                                                    | Briši Pregled                                                                                                    | Štampaj 🛛 Drugo 🔺    |                    |
|                                                                                                    |                                                                                                    |                                                                                                    | Br. ozn. zapisa: 0/2               | Zbir: - /=2                                                                                                    | 2.410,00 RSD                                                                                                    | 4.04.2012 10:13      | NUP                |

- 1 Izaberite Komunikacija > Moje prvo povezivanje na banku.
- **2** Otvara se prozor u kojem birate banku sa kojom se želite povezati kroz Halcom.
- 3 Izbor potvrdite klikom na Poveži se.
- 4 Otvara se prozor u koji unosite lični broj (PIN kod).
- 5 Potvrdite unos ličnog broja opcijom U redu. Uspostavlja se veza sa bankom. Iz banke se prenose podaci. Ukoliko se otvori prozor sa obaveštenjem, zatvorite ga.

## Parametri za povezivanje

U Hal E-Banku možete za svaku banku da podesite posebno tip povezivanja, IP adresu, korisničko ime i lozinku za povezivanje (ukoliko je u pitanju veza na poziv/dial-up konekcija). U slučaju HTTPS povezivanja možete jednostavno postaviti HTTPS IP adresu.

| Datoteka Prikaz                                                                                                    | Komunikacija Alati Pomoć                                                                                                    |                                                                                                  |                        |                                                    |
|----------------------------------------------------------------------------------------------------|----------------------------------------------------------------------------------------------------|--------------------------------------------------------------------------------------------------|------------------------|----------------------------------------------------|
| 1 🕹 🖓                                                                                                    | Osvežavanje podataka<br>Moje prvo povezivanje na banku                                                                                                    | 7   🖩   ?   🗑   🔀                                                                                | Domaći platni promet   | •                                                  |
| (hale)ball                                                                                                    | Parametri za povezivanje EOGR                                                                                                    | AD ESEC                                                                                          | 000000225676<br>DM     | ▼<br>30.04.2012 ▼ 7 52                             |
| Priprema<br>Phiprema<br>Phiprema<br>Phiprema<br>Phaketi<br>Cu datoteke<br>formulari<br>Poruke<br>Pregled<br>Pregled<br>Pregled<br>Mino | Image: Second state state st | metara veze<br>SRBIJA<br>DEMO BANKA (2a)<br>i parametri<br>IP ad<br>mars<br>ezivanje<br>Ezivanje | Potvrdi Opozovi        | Prikaži sve<br>Svrha<br>PROMET ROBE<br>PROMET ROBE |
|                                                                                                    | Otvori (U/Iz)voz 🔺                                                                                                    | U paket                                                                                          | Unesi 🔺 Briši Pregled  | Stampaj Drugo 🔺                                    |
|                                                                                                    |                                                                                                    | Br. ozn. zapisa: 0/2                                                                             | Zbir: - /=2.410,00 RSD | 4.04.2012 10:13 NUN                                |

- 1 Izaberite Komunikacija > Parametri za povezivanje.
- 2 Otvara se prozor u kom iz spiska birate banku (2a). Po potrebi promenite podešavanja (2b).

Povezivanje sa bančinim serverom je uspešnije u slučaju da su parametri za povezivanje pravilno podešeni. Pravilno podešavanje ovih parametara je potrebno izvršiti pred prvo otvaranje programa. Sve detalje o podešavanjima vam prosleđuje banka.

**3** Unos potvrdite klikom na **Potvrdi**.